X

# Установка AutoGRAPH.WEB

## Загрузка и распаковка файлов

- Скачайте установочные файлы ПО АвтоГРАФ. WEB с официального форума ООО «ТехноКом» или по ссылке, отправленной на электронную почту.
- Распакуйте все файлы в папку на локальном диске, например, C:\WebMapCore.

# Создание базы данных

• Запустите командную строку и выполните следующую команду из папки, в которую была распакована программа АвтоГРАФ.WEB (например, C:\WebMapCore):

WebMapCore.exe createdb -s (LOCAL) -t 0 -d AGNET 777 -u sa

где:

**AGNET 777** – это название новой базы данных AutoGRAPH.Web

**sa** – логин системного администратора MSSQL, пароль будет запрошен.

Рис. 1: Выполнение команды • После запроса «Enter «sa» password» введите пароль системного администратора базы данных, заданный при установке Microsoft SQL Server. Вводимые символы не

отображаются в командной строек. Нажмите Enter. • Дождитесь завершения установки — отобразится сообщение SUCCESSFULLY COMPLETED.

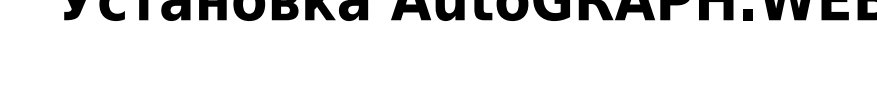

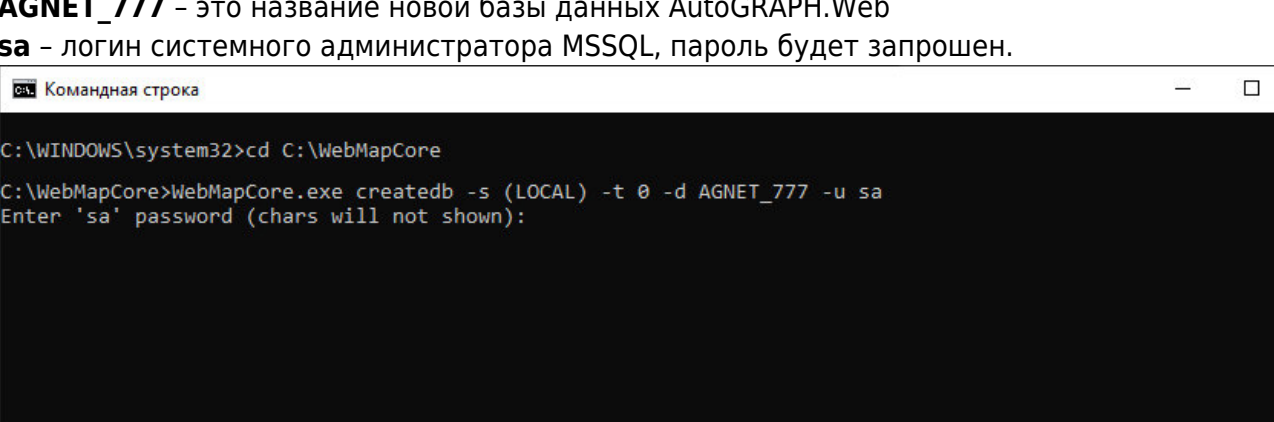

| Cax. Ko | мандная строка                                                         | <u>822</u> 8 | × |
|---------|------------------------------------------------------------------------|--------------|---|
| C+\Wo   | ManCana WahManCana ava chastadh = s (10CAL) = t A = d AGNET 777 = 0.53 |              | ^ |
| Enter   | 'sa' nassword (chars will not shown).                                  |              |   |
| info    | DBLaver Admin Adanter MSSOL[A]                                         |              |   |
|         | IGNET 7771 Create database                                             |              |   |
| info:   | DBLaver. Admin.Adapter/MSSOL[0]                                        |              |   |
|         | IAGNET 7771 Create login 'aguser2' on server                           |              |   |
| info:   | DBLaver.AdminAdapterMSSOL[0]                                           |              |   |
|         | [AGNET 777] Crete user 'aguser2' in database                           |              |   |
| info:   | DBLayer.AdminAdapterMSSQL[0]                                           |              |   |
|         | [AGNET 777] Grant dbo rights on user 'aguser2'                         |              |   |
| info:   | DBLayer.AdminAdapterMSSQL[0]                                           |              |   |
|         | [AGNET_777] Completed                                                  |              |   |
| info:   | DBLayer.AdminAdapterMSSQL[0]                                           |              |   |
|         | Database backup disabled by configuration or empty: [True/False/True]  |              |   |
| info:   | DBLayer.AdminAdapterMSSQL[0]                                           |              |   |
|         | Checking store format                                                  |              |   |
| info:   | DBLayer.AdminAdapterMSSQL[0]                                           |              |   |
|         | CheckDup [DBCar]                                                       |              |   |
| info:   | DBLayer.AdminAdapterMSSQL[0]                                           |              |   |
|         | CheckDup [DBCar]: no duplicates found                                  |              |   |
| info:   | DBLayer.AdminAdapterMSSQL[0]                                           |              |   |
|         | CheckDup [DBDriver]                                                    |              |   |
| info:   | DBLayer.AdminAdapterMSSQL[0]                                           |              |   |
|         | CheckDup [DBDriver]: no duplicates found                               |              |   |
| into:   | DBLayer.AdminAdapterMSSQL[0]                                           |              |   |
|         | CheckDup [DBimplement]                                                 |              |   |
| 1n+o:   | UBLayer.AdminAdapterMSSQL[0]                                           |              |   |
| 10000   | CheckDup [DBimplement]: no duplicates tound                            |              |   |
| 10101   | UBLAYER.AUMINAUAPLETTSSQL[0]                                           |              |   |
| infor   |                                                                        |              |   |
| THEO.   | CharkUng [DBGoothict]: no duplicator found                             |              |   |
| infor   | Relayer Administration (A)                                             |              |   |
| inio.   | Soading data (user 'Admin' & roles)                                    |              |   |
| info:   | DRI aven AdmindanterMSSOI [A]                                          |              |   |
|         | Seeding data complete                                                  |              |   |
| info:   | DBI aver. Admin Adapter/MSSOI [0]                                      |              |   |
|         | AGNET 7771 Ungrade database to last version: completed                 |              |   |
| info:   | WebMapCore.CommandLine.ArgumentsHandler[0]                             |              |   |
|         | SUCCESSFULLY COMPLETED                                                 |              |   |
|         |                                                                        |              |   |
| C:\We   | DMapCore>                                                              |              |   |
|         |                                                                        |              |   |
|         |                                                                        |              | ~ |

### Рис. 2

После выполнения команды будет создана база данных и в файл **appsettings.user.json** будет добавлена строка подключения к этой базе данных ( «connection-string»)

### Установка сервиса

- Запустите командную строку от имени администратора.
- Выполните следующую команду:

```
sc create WebMapCore binPath= C:\WebMapCore\WebMapCore.exe
```

### Внимание

Пробел между фрагментами **binPath**= и **C:\...** команды – обязателен.

• Выполните следующую команду для запуска WebMapCore как сервис:

### net start WebMapCore

### Примечание

01.07.2025 08:31

Если сервис не запускается, то проверьте журнал событий Windows (Event log) и файлы логов в подкаталоге C:\WebMapCore\Logs.

Для диагностических целей сервис WebMapCore.exe может быть запущен из консоли.

• Установите порт ПО АвтоГРАФ.WEB. В режиме работы «Сервис» порт задается в файле **appsettings.json**.

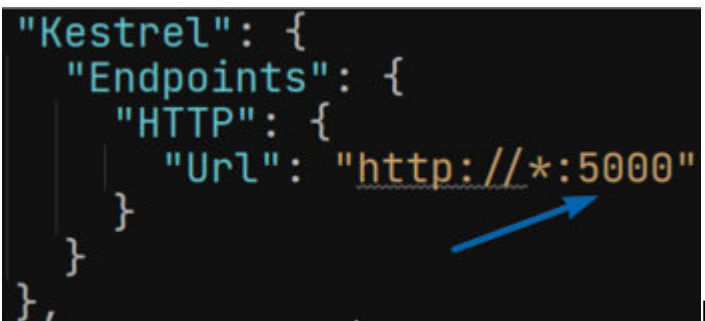

Рис. 3: Установка порта сервиса

• Для использования HTTPS требуется сертификат в виде .PFX, путь к котором должен быть указан в файле appsettings.json, в секции Kestrel. Пример приведен на рисунке ниже:

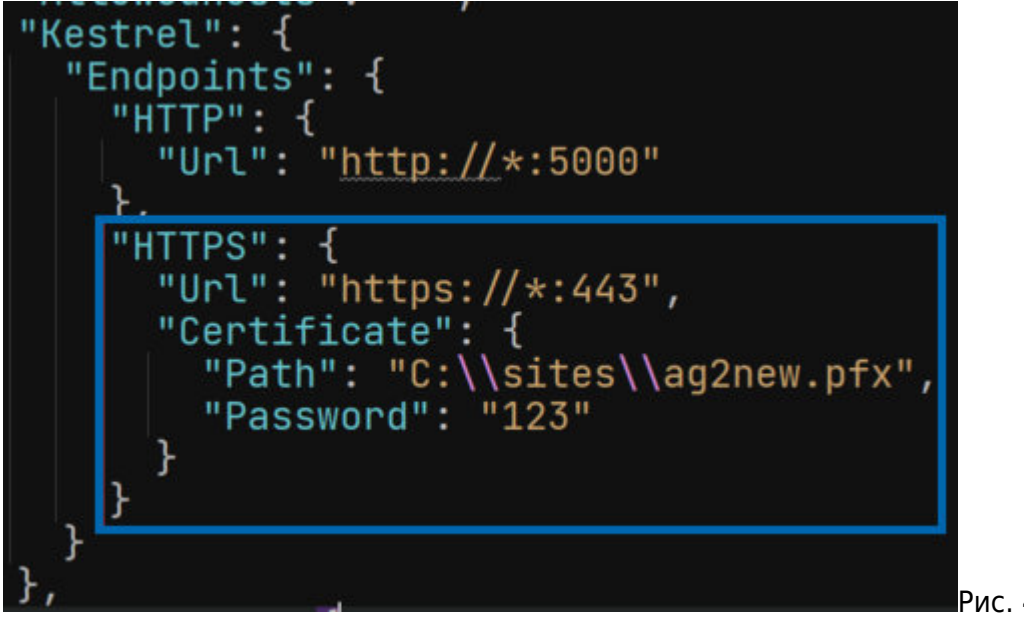

Рис. 4: Установка пути к

файлу сертификата

• После установки перейдите к настройке сервиса.

From: http://wiki.tk-chel.ru/ - Документация АвтоГРАФ.WEB

Permanent link: http://wiki.tk-chel.ru/install/windows/new/agweb

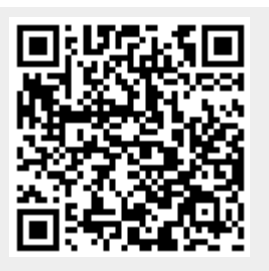

Last update: 14.07.2022 16:05